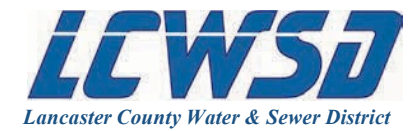

## Getting Started – Online Bill Pay

1. Click the "pay bill" button pay bill

located at the top of lcwasd.org.

- 2. Click "First Time User Registration" under the Pay Online section.
- 3. Enter your First Name, Last Name, and E-mail Address, then click "Save."
- 4. Click "Return to Login Page"
- 5. Check your e-mail to find your temporary password.
- 6. Input your User Name (e-mail address) and Temporary Password.
- 7. Follow the on-screen instructions to change your password.
- 8. Now you will be required to link to your account(s). Click on "Link Another Account".
  - You are only required to link to your account the first time you sign in.
  - The next time you log-in, your account link will already be established.
  - Customers with multiple accounts may link to more than one account with a single user name.

## Link Account to Profile

| *Account Number: | 123456         |
|------------------|----------------|
| *Tenant Number:  | 99             |
| *PIN:            | 1234           |
| *Alias:          | 201 S. Main St |
|                  | Submit Cancel  |

| 9.  | Enter your account number from your bill.       | Tenant Number  |
|-----|-------------------------------------------------|----------------|
| 10. | Enter your <b>tenant number</b> from your bill. | Account Number |

- 11. Enter your account PIN
  - Your account PIN is by default the last four digits of the Social Security Number on the account.
  - If your SSN is not on file, please call Customer Service to set up a PIN at 803.285.6919, option 1.
- 12. Enter an Alias for your account.
  - An alias is a name for your account that you can easily recognize rather than using an account number.
  - Customers with multiple bills will use alias names to differentiate among accounts.
  - We recommend using your address as an alias. Another example is: 201 S. Main St. Irrigation

13. Click "Submit" and view the confirmation message: "The account was successfully linked to your profile"

14. Click "Cancel" to go back to the Account Inquiry Screen.